| √atique                          |                                           | (•<br>Re                   | tour Accueil | Forum A       | 📝 🛟<br>ide Messagerie | Correcteur Récl | amation  |
|----------------------------------|-------------------------------------------|----------------------------|--------------|---------------|-----------------------|-----------------|----------|
| Lots de correction               |                                           |                            |              | FORUM         |                       | Aucun message.  |          |
| 2024 ECRITS PSI<br>LVE - Anglais | 100 % Finalisé<br>Nº 103<br>104/104       | copies corrigées           |              |               |                       |                 |          |
| 2024 ECRITS PSI<br>LVE - Anglais | 100 % Finalisé<br>Nº 203<br>109/109       | copies corrigées           |              |               |                       |                 |          |
| 2024 ECRITS PSI<br>LVE - Anglais | 100 % Finalisé<br>Nº 303<br>112/112       | copies corrigées           |              |               |                       |                 |          |
| 2024 ECRITS PSI<br>LVE - Anglais | 100 % Finalisé<br>Nº 403<br>121/121       | copies corrigées           |              |               |                       |                 |          |
| 2024 ECRITS PSI<br>LVE - Anglais | 0 % Correction<br>Lots de re<br>0/1 copie | éclamations, N<br>corrigée |              | $\sim$        | 2                     |                 |          |
|                                  |                                           |                            |              |               | Formation             | n               |          |
|                                  |                                           |                            | _            |               |                       |                 |          |
| E///                             |                                           |                            | i            | $\rightarrow$ |                       |                 | <u> </u> |

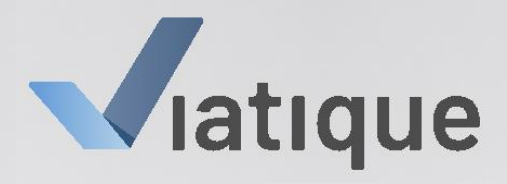

# Présentation du module de gestion des réclamations sur les notes écrites

10000000

Vendredi 04 avril 2025

# Gestion globale d'une réclamation

#### Service concours

- Réception de la réclamation
- Refus ou mise en traitement de la réclamation
- Mise en recorrection de la copie concernée

#### Correcteur

- Accès à la copie concernée
- Gestion de la correction de réclamation
- Transmission de la correction de réclamation au service concours

#### Service concours

- Réception de la correction de réclamation
- Décision finale de la réclamation
- Diffusion de la décision au candidat

# Gestion globale d'une réclamation

#### Service concours

- Réception de la réclamation
- Refus ou mise en traitement de la réclamation
- Mise en recorrection de la copie concernée

#### Correcteur

- Accès à la copie concernée
- Gestion de la correction de réclamation
- Transmission de la correction de réclamation au service concours

#### Service concours

- Réception de la correction de réclamation
- Décision finale de la réclamation
- Diffusion de la décision au candidat

Présentation de ces

étapes

| 10648 HEISING Nicolas                                                                                 | nicolas.heising@gmail.com                                                                               |                                 |
|----------------------------------------------------------------------------------------------------|----------------------------------------------------------------------------------------------------|---------------------------------|
| Centre Filière Aména<br>Lycée Fabert PC                                                               | gements Épreuve<br>- Langue Vivante Ecrite - Espagnol                                                   |                                 |
| Réclamation déposée le 10/06/2024<br>Message du candidat                                              | à 19:00                                                                                                 | Décision                        |
| Étant natif d'Argentine et complèter<br>mériterait une réclamation au cas oi<br>erreur de correction. | ment bilingue, je pense que ma note d'espagnol<br>ù il y aurait un mauvais report de note ou tout autre | * Modèle de réponse au candidat |
|                                                                                                    | h.                                                                                                    | Message au candidat             |
| Correcteur(s)<br>Correcteur initial                                                                   | Note brute Note finale (Voir la copie)<br>10 10                                                         |                                 |
| Recorrection                                                                                          |                                                                                                    |                                 |
| Correcteur assigné<br>-                                                                               | 10                                                                                                    | 0                               |
|                                                                                                    | Envoyer an recorrection                                                                                 |                                 |
|                                                                                                    |                                                                                                    |                                 |
|                                                                                                    |                                                                                                    |                                 |
| FTT                                                                                                   | ////                                                                                                    |                                 |
|                                                                                                    |                                                                                                    |                                 |

111111

#### Décision du service concours

- Réclamation du candidat
- Informations sur la correction initiale
- Décision de mise en recorrection (ou non)

| Cantra Filière Amériagements Épreuve<br>cée Fabert PC - Langue Vivante Ecrite - Es<br>Réclamation déposée la 10/06/2024 à 19:00                                                                                              | pegnol<br>Décision                                          |
|----------------------------------------------------------------------------------------------------|-------------------------------------------------------------|
| Message du candidat<br>Étant natif d'Argentine et complètement bilingue, ja pense que ma note d'espagnol<br>métherait une relamation au cas cui il y surait un mauvais report de note ou tout autre<br>erreur de correction. | Modèle de réponse su candidat     V     Message su candidat |
| Correctour(s) Note brute Note finale Correctour initial 10 10 10                                                                                                    |                                                             |
| Correcteur Repartition des rèc                                                                                                    | lamations<br>0                                              |
| Correcteur Réclamation                                                                                                    | 0                                                           |
| Correcteur Trois                                                                                                    | 0                                                           |
|                                                                                                    |                                                             |

1111111

#### Décision du service concours

- Réclamation du candidat
- Informations sur la correction initiale
- Décision de mise en recorrection (ou non)
- Désignation du/de la destinataire pour la recorrection (dans notre exemple, « Correcteur Réclamation »)

| 10648 HEISING Nicoles nicolas.heising@gmall.com                                                                                                    |                                                                           |
|----------------------------------------------------------------------------------------------------|---------------------------------------------------------------------------|
| Centre Filière Aménagements Épreuve<br>Lycée Fabert PC - Langue Vivante Ecrite - Espagnol                                                                                                    |                                                                           |
| Réclamation déposée le 10/06/2024 à 19:00<br>Message du candidat<br>Étant natif d'Argentine et complétement bilingue, je pense que ma note d'espagnol<br>mériterait une réclamation au cas où il y surait un mauvais report de note ou tout autre<br>erreur de correction. | Déclaion * Modèle de réponse au candidat  * Modèle de réponse au candidat |
| Correcteur(s) Note brute Note finale (via la lague<br>Correcteur initial 10 10 10 Recorrection<br>Recorrection                                                                                                    |                                                                           |
| Correcteur Réclamation                                                                                                    |                                                                           |
|                                                                                                    |                                                                           |

111111

#### Décision du service concours

- Réclamation du candidat
- Informations sur la correction initiale
- Décision de mise en recorrection (ou non)
- Désignation du/de la destinataire pour la recorrection (dans notre exemple, « Correcteur Réclamation »)
- Envoi en recorrection sur VIATIQUE Correction

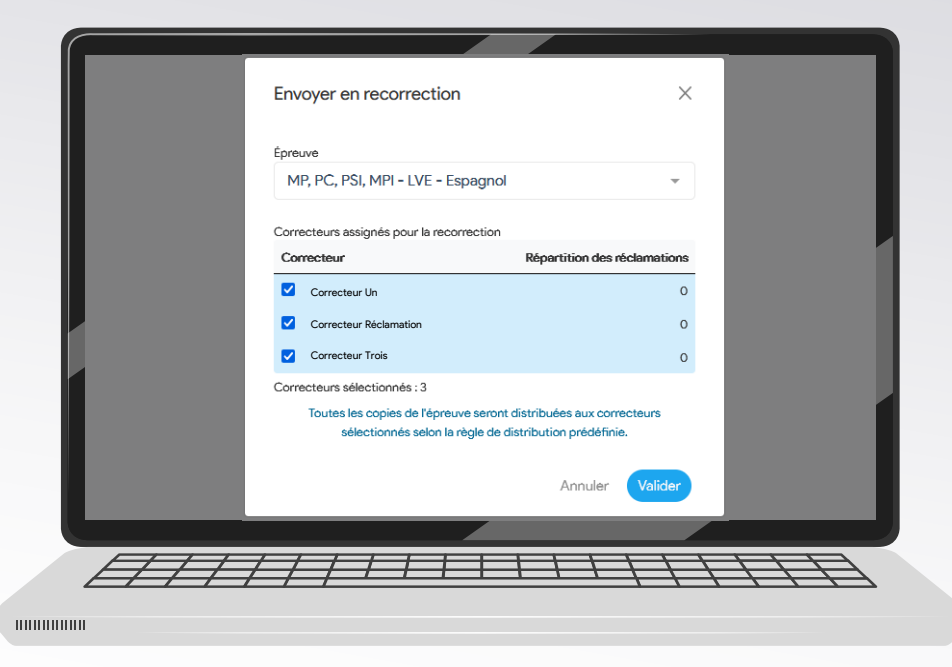

#### Décision du service concours

Le service concours peut également répartir de manière aléatoire toutes les copies faisant l'objet d'une réclamation entre tout ou partie des correcteurs et correctrices d'une épreuve.

#### Ça se passe où ?

- Sur VIATIQUE, comme pour les corrections écrites et leur suivi pédagogique
- <u>https://ccmp.correction.viatique.com</u>
- Identifiants COGEC

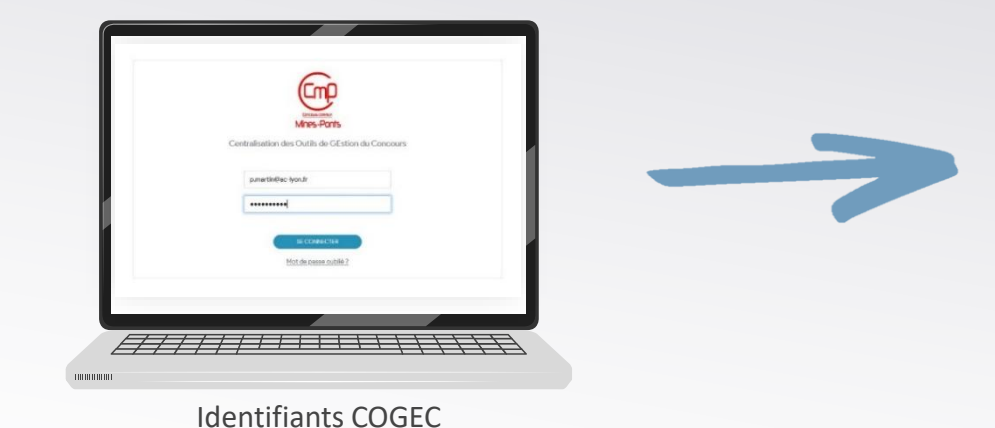

| Lots de correction               |                                                                 | FORUM   |
|----------------------------------|-----------------------------------------------------------------|---------|
| 2024 ECRITS PSI<br>LVE - Argèns  | 100 % Finalisé<br>Nº 108<br>104/104 copies corrigões            |         |
| 2024 ECRITS PSI<br>LVE - Argins  | 100 N Pinalisé<br>A*205<br>106/109 copies corrigées             |         |
| 2024 DERITS PSI<br>UVE - Arginis | Titudisi<br>M* 305<br>112/112 copies carrights                  |         |
| 2024 ECRITS PSI<br>UVE - Angleis | 100 % Finalitat<br>Ar 483<br>121/121 copies carrigées           |         |
| 2024 ECRITS PSI<br>LVE - Anglas  | too w Cerrection<br>Lots de réclamations, N<br>1/1 copie compte |         |
|                                  |                                                                 |         |
|                                  |                                                                 | e-Forma |

Accès VIATIQUE

| 2024 ECRITS PSI                  |       | Finalisé                                                    |   | FOR | RUM        |        | Aucun message. |
|----------------------------------|-------|-------------------------------------------------------------|---|-----|------------|--------|----------------|
| LVE - Anglais 2024 ECRITS PSI    |       | 104/104 copies corrigées                                    |   |     |            |        |                |
| LVE - Anglais                    | 100 % | Nº 203<br>109/109 copies corrigées                          |   |     |            |        |                |
| LVE - Anglais                    | 100 % | Nº 303<br>112/112 copies corrigées                          |   |     |            |        |                |
| 2024 ECRITS PSI<br>LVE - Anglais | 100 % | Finalisé<br>Nº 403<br>121/121 copies corrigées              |   |     |            |        |                |
| 2024 ECRITS PSI<br>LVE - Anglais | 0.56  | Correction<br>Lots de réclamations, N<br>0/1 copie corrigée |   | c   | $\sqrt{2}$ |        |                |
|                                  |       |                                                             | l |     | JV         | T      |                |
|                                  |       |                                                             |   |     | e-Fo       | rmatio | n              |

#### Accueil VIATIQUE habituel

- Profil « Correcteur »
- Lots de l'écrit toujours présents
- Ajout d'un lot de réclamation

| CCUEII<br>ots de correction      |                                                                 | FORUM | Acut meage.     | <ul> <li>Profil « Cor</li> <li>Lots de l'éc</li> </ul> | recteur »<br>rit toujours | présents                                      |
|----------------------------------|-----------------------------------------------------------------|-------|-----------------|--------------------------------------------------------|---------------------------|-----------------------------------------------|
| 2024 ECRITS PSI<br>LVE - Anglais | 100 % Finalisé<br>Nº 103<br>104/104 copies corrigées            |       |                 | • Ajout d'un                                           | lot de réclai             | mation                                        |
| 2024 ECRITS PSI<br>LVE - Anglais | 100 % Finalisé<br>Nº 203<br>109/109 copies corrigées            |       |                 |                                                        |                           |                                               |
| 2024 ECRITS PSI<br>LVE - Anglais | 100 % Finalisé<br>Nº 303<br>112/112 copies corrigées            |       |                 |                                                        |                           |                                               |
| 2024 ECRITS PSI<br>LVE - Anglais | 100 % Finalisé<br>№ 403<br>121/121 copies corrigées             | -     |                 |                                                        | -                         |                                               |
| 2024 ECRITS PSI<br>LVE - Anglais | e % Correction<br>Lots de réclamations, N<br>O/1 copie corrigée | a     | 2024 ECRITS PSI |                                                        | 100 %                     | <b>Finalisé</b><br>N° 403                     |
|                                  |                                                                 | e-l   |                 |                                                        |                           | 121/121 copies corrigees                      |
|                                  |                                                                 |       | 2024 ECRITS PSI |                                                        |                           | Correction                                    |
|                                  |                                                                 |       | LVE - Anglais   | <b>P</b>                                               | 0 %                       | Lots de réclamations, N<br>0/1 copie corrigée |
|                                  |                                                                 |       |                 |                                                        |                           |                                               |

Présentation du module de réclamation des notes écrites - Vendredi 04 avril 2025

- 111

| Viatique      |             |                         |           |          |                |    | Retour | Accueil | Forum | Aide | Messag  | erie   | C  | orrecteur Réclamatic | on • |
|---------------|-------------|-------------------------|-----------|----------|----------------|----|--------|---------|-------|------|---------|--------|----|----------------------|------|
| LISTE de      | correctio   | on                      |           |          |                |    |        |         | PDF   |      |         | Corrig | er | Statistiques         |      |
| PSI - LVE - A | ANGLAIS (No | té / 20) (P             | OINTS / 4 | 0)       |                |    |        |         |       |      |         |        |    |                      |      |
| Marqueur 🗘    | Copie 🔺     | Etat ≑                  | Note 🔺    | Points 🗍 | Appréciation 🗘 |    |        |         |       |      | Détails | ÷      | ¢  | Correcteur ≑         |      |
| <b>Q</b>      | TFWID839 EJ | •                       |           |          |                |    |        |         |       |      |         |        |    | Correcteur Initial   |      |
|               |             |                         |           |          |                |    |        |         |       |      |         |        |    |                      |      |
|               |             |                         |           |          |                |    |        |         |       |      |         |        |    |                      |      |
|               |             |                         |           |          |                |    |        |         |       |      |         |        |    |                      |      |
|               |             |                         |           |          |                |    |        |         |       |      |         |        |    |                      |      |
|               |             |                         |           |          |                |    |        |         |       |      |         |        |    |                      |      |
|               |             |                         |           |          |                |    |        |         |       |      |         |        |    |                      |      |
|               |             |                         |           |          |                |    |        |         |       |      |         |        |    |                      |      |
|               |             |                         |           |          |                |    |        |         |       |      |         |        |    |                      |      |
|               |             |                         |           |          |                |    |        |         |       |      |         |        |    |                      |      |
|               |             |                         |           |          |                |    |        |         |       |      |         |        |    |                      |      |
|               |             |                         |           |          |                |    |        |         |       |      |         |        |    |                      |      |
|               |             |                         |           |          |                |    |        |         |       |      |         |        |    |                      |      |
|               |             |                         |           |          |                |    | _      | _       | _     | _    |         |        |    |                      |      |
|               |             |                         |           |          |                |    |        |         |       |      |         |        |    |                      |      |
| A             | =           | $\leftarrow$ $\uparrow$ | 1         | 1        | I = I          | FF | +      | 1       | 1     | 1    | 7       |        | T  | $+ \pm$              | 7    |
|               |             |                         | /         | /        |                |    |        |         |       |      |         |        | _  |                      | _    |
|               |             |                         |           |          |                |    |        |         |       |      |         |        |    |                      |      |

111111

#### Lot de réclamation VIATIQUE

- Identique au lot de correction habituel
- + Identité du correcteur initial

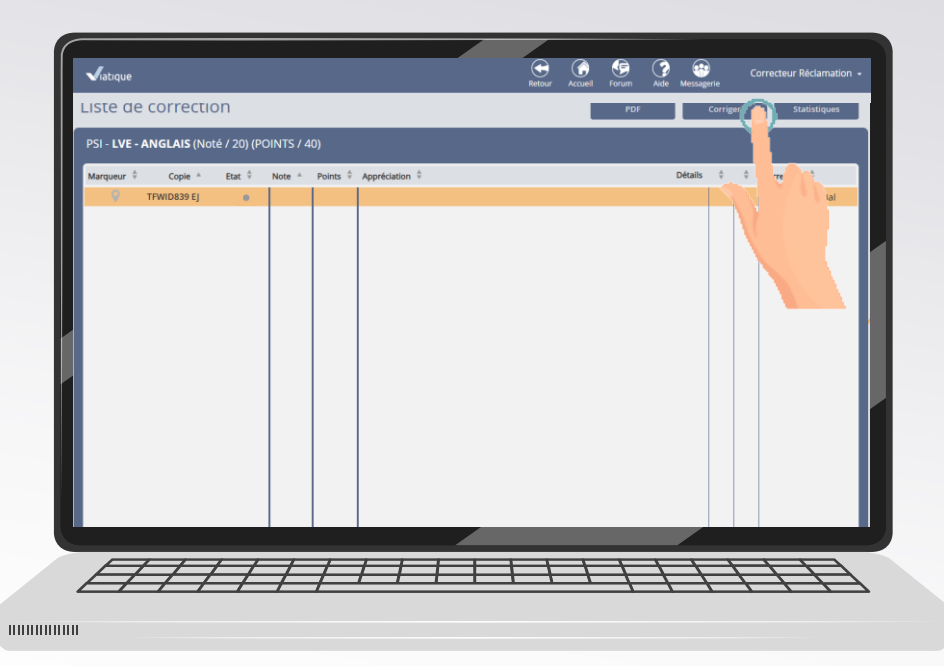

#### Accéder à la copie

- Clic sur « Corriger »
- Double-clic sur la ligne concernée

| Retour TFWID839 EJ - Note ? / 20                                                                                                    | Répondre 1/8                           |                                                        |
|----------------------------------------------------------------------------------------------------|----------------------------------------|--------------------------------------------------------|
| Notation () / 40 ×                                                                                                    | TFWID839 EJ                            | VIATIQUE Anonymat                                      |
| Correction n° 1<br>5,5 ?                                                                                                    |                                        |                                                        |
| Thème         5,5         ?         /         16           ♥ Expression écrit         NT         ?         /         24           Question №1         NT         ?         /         8           Question №1         NT         ?         /         8 | PSI<br>LVE - Anglais                   |                                                        |
| Appréciation 1 - Correcteur Initial                                                                                                    | Épreuve: Angla                         |                                                        |
| Pas de Q1 ni de Q2                                                                                                    | Mines-Ponts renseigné ne seront pas pr | ises en compte pour la correction. Feuille $O I / O I$ |
|                                                                                                    | Ac                                     | nglais                                                 |
| Appréciation -                                                                                                    | Thime                                  |                                                        |
| Cliquez pour saisir une appréciation                                                                                                    |                                        |                                                        |
|                                                                                                    | We walk with Alma, her m               | other and here little sister, on a street              |
|                                                                                                    | of Beyrouth disasemble. 1              | + soldin armest me, he want to see my                  |
|                                                                                                    | identity cand and ask one of           | what I do here. I just have get out my                 |
|                                                                                                    | there shall be begin to chall          | the little it is inde                                  |
|                                                                                                    | I name to see the outing .             | have care of my little sider rema who is               |
|                                                                                                    | Hen mathing take name the              | receitaden und week up at militian .                   |
|                                                                                                    | " It is him country, he up             | alk where he want !                                    |
|                                                                                                    |                                        |                                                        |
|                                                                                                    |                                        |                                                        |

#### **Outils de correction habituels**

- Lecture de la copie
- Boîte à outils
- Affichage de la copie
- Barème de l'épreuve
- Zone d'appréciation générale

#### **Correction initiale**

- Barème du correcteur initial
- Appréciation du correcteur initial

#### **Bouton répondre**

 Communication à l'issue du traitement

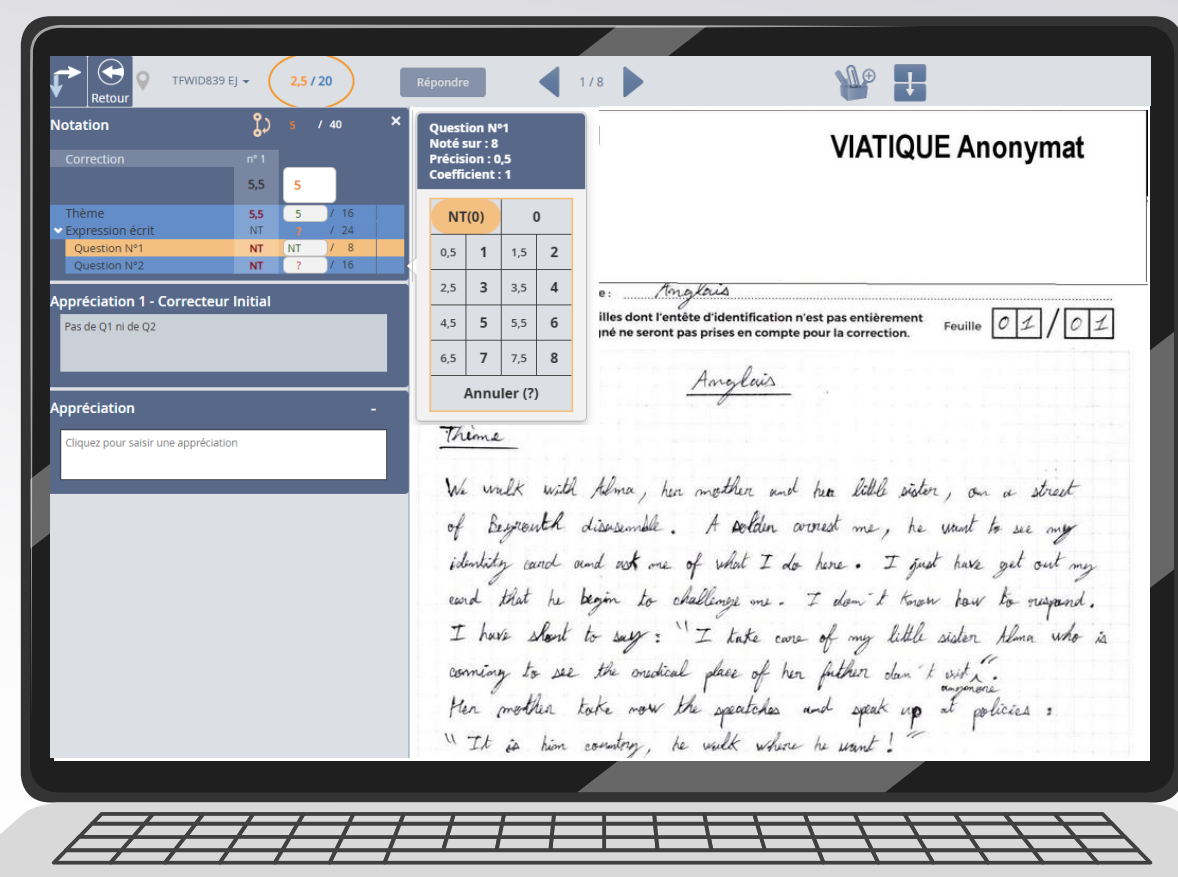

# Réalisation de la correction de réclamation

Remplissage du barème

| Retour                       | 839 EJ 👻 2,5 / 20                                                              | Répondre 1/8         | • • • • • • • • • • • • • • • • • • • •           |                    |
|------------------------------|--------------------------------------------------------------------------------|----------------------|---------------------------------------------------|--------------------|
| Notation                     | ې 5 / 40                                                                       | * TFWID839 EJ        | νιατιο                                            | LIE Anonymat       |
| Correction                   | n° 1<br>5,5 5                                                                  |                      |                                                   | or Anonymat        |
| Thème                        | 5,5 5 / 16                                                                     |                      |                                                   |                    |
| Question N°1<br>Question N°2 | NT         NT         /         8           NT         NT         /         16 | PSI<br>LVE - Anglais |                                                   |                    |
| Appréciation 1 - Correct     | eur Initial                                                                    | Épreuve:             | Mnglais                                           |                    |
| Pas de O1 pi de O2           |                                                                                | Les feuilles do      | nt l'entête d'identification n'est pas entièremer | nt Feuille 0 1 0 1 |
| Appréciation :               |                                                                                |                      |                                                   |                    |
| Appréciation 1 - Corre       | cteur Initial                                                                  |                      |                                                   | Copier             |
| Pas de Q1 ni de Q2           |                                                                                |                      |                                                   |                    |
|                              |                                                                                |                      |                                                   |                    |
|                              |                                                                                |                      |                                                   |                    |
| Appréciation                 |                                                                                |                      |                                                   |                    |
| Les questions 1 et 2 r       | 'ont pas été traitées par le                                                   | candidat.            |                                                   |                    |
|                              |                                                                                |                      |                                                   |                    |
|                              |                                                                                |                      |                                                   |                    |
|                              |                                                                                |                      |                                                   |                    |
|                              |                                                                                |                      |                                                   | Valider Annuler    |
|                              |                                                                                |                      |                                                   |                    |
|                              |                                                                                |                      |                                                   |                    |
|                              |                                                                                |                      |                                                   |                    |
| EFF                          | ///                                                                            |                      | <u> </u>                                          | ++++/              |

# Réalisation de la correction de réclamation

- Remplissage du barème
- Définition d'une appréciation

| Retour                                                    | 2,5/20 Répondre          | 1/8                                                                                    |                                                                                              |
|-----------------------------------------------------------|--------------------------|----------------------------------------------------------------------------------------|----------------------------------------------------------------------------------------------|
| otation 🖁                                                 | <sup>5</sup> / 40 × TFWI | D839 EJ                                                                                | VIATIQUE Anonymat                                                                            |
| Correction nº 1<br>5,5                                    | 5                        |                                                                                        |                                                                                              |
| Thème 5,5<br>Expression écrit NT                          | 5 / 16<br>NT / 24 DSI    |                                                                                        |                                                                                              |
| Question N°1         NT           Question N°2         NT | NT / 16 LVE - A          | nglais                                                                                 |                                                                                              |
| ppréciation 1 - Correcteur Initial<br>Pas de Q1 ni de Q2  | Mines-Ponts              | Épreuve : <u>Magla</u><br>Les feuilles dont l'entête d'<br>renseigné ne seront pas pri | identification n'est pas entièrement<br>ises en compte pour la correction. Feuille 0 I / 0 I |
|                                                           |                          | A                                                                                      | nation                                                                                       |
| ppréciation                                               | •                        | <u></u>                                                                                |                                                                                              |
| Les questions 1 et 2 n'ont pas été traitées par le        | e candidat. Thime        |                                                                                        |                                                                                              |
|                                                           | We wa                    | lk with Alma, her me                                                                   | other and here little sister, on a street                                                    |
|                                                           | of Be                    | yrouth disasemple. A                                                                   | t solder aroust me, he want to see my                                                        |
|                                                           | identity                 | e cand and ask one of                                                                  | what I do have . I just have get out my                                                      |
|                                                           | eard t                   | that he begin to challe                                                                | my one. I don't know how to respond.                                                         |
|                                                           | I have                   | should to suy: "I                                                                      | take care of my little sider Alma who is                                                     |
|                                                           | Hen                      | nother take new the                                                                    | receptores and weak up at allites -                                                          |
|                                                           | I Th                     | is him country, he us                                                                  | after the terms to the portion of                                                            |
|                                                           | IN.                      | •                                                                                      | und where he wand.                                                                           |

Réalisation de la correction de réclamation

A ce stade, la copie de réclamation est corrigée. C'est pourquoi la note /20 est verte.

Il reste à faire un retour au service concours.

| Virtuality       25/20         Notation       25/20         Notation       25/2                                                                                                    |                                                                                                    |                              |                                                                                              |
|----------------------------------------------------------------------------------------------------|----------------------------------------------------------------------------------------------------|------------------------------|----------------------------------------------------------------------------------------------|
| Notation $2$ $3$ $40$ $7$ Correction $r^{11}$ $55$ $5$ $r^{11}$ $r^{11}$ $r^{11}$ Solution for $r^{11}$ $r^{11}$ $r^{11}$ $r^{11}$ $r^{11}$ Question for $r^{11}$ $r^{11}$ $r^{11}$ $r^{11}$ $r^{11}$ Psi continue for $r^{11}$ $r^{11}$ $r^{11}$ $r^{11}$ Question for $r^{11}$ $r^{11}$ $r^{11}$ $r^{11}$ Psi continue for $r^{11}$ $r^{11}$ $r^{11}$ $r^{11}$ Psi continue for $r^{11}$ $r^{11}$ $r^{11}$ $r^{11}$ Psi continue for $r^{11}$ $r^{11}$ $r^{11}$ $r^{11}$ Psi continue for $r^{11}$ $r^{11}$ $r^{11}$ $r^{11}$ Psi continue for $r^{11}$ $r^{11}$ $r^{11}$ $r^{11}$ Psi continue for $r^{11}$ $r^{11}$ $r^{11}$ $r^{11}$ Psi continue for $r^{11}$ $r^{11}$ $r^{11}$ $r^{11}$ Psi continue for $r^{11}$ $r^{11}$ $r^{11}$ $r^{11}$ Psi continue for $r^{11}$ $r^{11}$ $r^{11}$ $r^{11}$ Psi continue for $r^{11}$ $r^{11}$ $r^{11}$ $r^{11}$ Psi continue for $r^{11}$ $r^{11}$ $r^{11}$ $r^{11}$ Psi continue for $r^{11}$ $r^{11}$ $r^{11}$ $r^{11}$ Psi continue for $r^{11}$ $r^{11}$ $r^{11}$ $r^{11}$ Psi continue for $r^{11}$ $r^{11}$ $r^{11}$                                                                                                    | ✓ TFWID839 EJ - 2,5 / 20                                                                                 | Répondr                      |                                                                                              |
| Correction 1 + 2 + 4<br>Provide 1 + 2 + 4<br>Question N*1 + 2 + 4<br>Question N*1 + 1 + 1 + 8<br>Appréciation 1 - Correcteur Initial<br>Pas de Q1 in de Q2<br>Appréciation<br>Les questions 1 + 2 nont pas été traitées par le candidat.<br>Pas de Q1 in de Q2<br>Appréciation<br>Les questions 1 + 2 nont pas été traitées par le candidat.<br>Prime<br>Né workk with Alma, hun mother and hus little sider, our a sheet of Bugineuth dianumble. A boldin correction me, he want to surger diant to surger to conde act our of what I do here. I givet have goet out may each that he begin to challenge me. I don't know how to reapond.<br>I have about to surg : ''I take corre of my little sider thema who is correction for mother and space of hun fitter dan't know how to reapond.<br>I have about to surg : ''I take corre of my little sider thema who is correction for mother and space of hun fitter dan't with for a for the policies : '' It is him containing to see the oracle and space of hun fitter dan't with for the policies : '' It is him containing to see the oracle and space of hun fitter dan't get out my is the formation in the space of hun fitter dan't get out is in the second of the space of hun fitter dan't formation in the second of the policies : '' It is him containing to see the oracle and space up at policies : '' It is him. containing to see the oracle and space of hun fitter dan't is in the second of the space of hun fitter dan't is in the second of the space of hun fitter dan't is in the second of the space of hun fitter dan't is in the second of the space dates and space up at policies : '' It is him containing to see the oracle and space and space up at policies : '' It is him containing to see the oracle and space up at policies : '' It is him containing to see the oracle and space and space up at policies : '' It is him containing to see the oracle and space and space up at policies : '' It is him containing to the second of hun fitter to the term to the second set is the second of the space dates and space to the term to the second set | Notation S / 40 X                                                                                        | TFV ID839 EJ                 | VIATIQUE Anonymat                                                                            |
| Theme       55       5       10         Question N11       NT       NT       V 24         Question N12       NT       V 24         Question N12       NT       V 24         Question N12       NT       V 24         Question N12       NT       V 24         Question N12       NT       V 24         Appréciation       - Creacteur Initial         Pas de Q1 ni de Q2       Les feuilles dont l'entités d'identification n'est pas entitiement remseigné ne seront pas prisses en compte pour la correction.       Feuille O I O I         Appréciation       -       -       Anglais         Appréciation       -       -       -         Les questions 1 et 2 mont pas été traitées par le candidet.       -       Anglais         Thème       -       -       -         Vie work k with Abma, hue methen and hue little vider, on a street       of Bayteenth diasamble.       A bolden correctime, he want he sue may identify cand and sok one of what I do hane.       I just have get out my end that he begin to challings me.       I dom't wat ho magnet.         I have abort to say : ''I take come of my little sider Alma who is coming to see the outsided place of hen fitter dan't with in the member in member in member in member.       Member in member in member in member in member in member.                                                                                                    | Correction nº 1<br>5,5 5                                                                                 |                              | ······································                                                       |
| Question N*2       N       N <t< th=""><th>Thème         5,5         5         / 16           • Expression écrit         NT         NT         / 24</th><th>PSI</th><th></th></t<>                                                                                                    | Thème         5,5         5         / 16           • Expression écrit         NT         NT         / 24 | PSI                          |                                                                                              |
| Appréciation 1 · Correcteur Initial<br>Pas de Q1 ni de Q2<br>Appréciation<br>Les questions 1 et 2 mont pas été traitées par le candidat.<br>Les questions 1 et 2 nont pas été traitées par le candidat.<br>Les questions 1 et 2 nont pas été traitées par les pas les the onudicael place of hun futter d'un 1 to visif .<br>The pas him consulter, he welk where he want !<br>The pas him consulter, he welk where he want !              | Question N°1     N1     N1     7     8       Question N°2     NT     NT     /     16                     | LVE - A                      | 16. Na                                                                                       |
| Angleis<br>Les questions I et 2 mont pas été traitées par le candidat.                                                                                                    | Appréciation 1 - Correcteur Initial Pas de Q1 ni de Q2                                                   | Mines-Ponts Epireuve :       | d'identification n'est pas entièrement<br>prises en compte pour la correction. Feuille 01/01 |
| Theme<br>The questions I et 2 mont pas été traitées par le candidat.<br>The walk with Alma, her mother and here little sister, on a street<br>of Beyrouth disessamble. A polden connects me, he want to see only<br>identity cand and out one of what I do here. I just have get out my<br>eard that he begin to challings one. I don't know how to respond.<br>I have short to seep : "I take care of my little sider Alma who is<br>comming to see the oradical place of her futher dan't with".<br>The mother take now the speakches and speak up at policies :<br>"It is him country, he walk where he want!                                                                                                    |                                                                                                    | 2                            | Anglais                                                                                      |
| We walk with Alma, her mother and her little sister, on a street<br>of Reprosent discounder. A polden arrived me, he want to see my<br>identity cand and ask one of what I do here. I just have get out my<br>eard that he begin to challings me. I don't know how to respond.<br>I have short to say : "I take care of my little sider Alma who is<br>corning to see the ouchical place of her fither dan't with."<br>Men mother take now the speatches and speak up at policies :<br>"It is him country, he wilk where he want!                                                                                                    | Appréciation -<br>Les questions 1 et 2 n'ont pas été traitées par le candidat.                           | Thime                        |                                                                                              |
| of Beyrouth disasemble. A polden correct me, he want to see my<br>identity cand and out out of what I do have. I just have get out my<br>eard that he begin to challings me. I don't know how to respond.<br>I have short to says: "I take care of my little sider Alma who is<br>corning to see the ouchical place of her futher don't with."<br>Her mother take now the spectakes and speak up at policies:<br>"It is him country, he wilk where he want!                                                                                                    |                                                                                                    | We walk with Alma, her,      | mother and free little sister, our a street                                                  |
| identity cand and not one of what I do have. I just have get out my<br>eard that he begin to challenge me. I don't know how to respond.<br>I have short to say: "I take core of my little sister Alma who is<br>corning to see the anatical place of her futher dan't with".<br>Her mother take now the speciches and speak up at policies:<br>"It is him country, he wilk where he want!                                                                                                    |                                                                                                    | of Beynouth disessemble.     | A polden avoiest me, he want to see my                                                       |
| I have short to say : "I take core of my little sister Alman who is<br>coming to see the analical place of her futher dam't with "<br>Her mother take now the special and speak up at policies :<br>"It is him country, he wilk where he want!                                                                                                    |                                                                                                    | identity cand and out one of | what I do have . I just have get out my                                                      |
| coming to see the analical place of her futher dan't with .<br>Her mother take now the spectales and speak up at policies :<br>"It is him country, he wilk where he want!                                                                                                    |                                                                                                    | I have shout to rups. "      | there and I don't know how to respond.                                                       |
| Her mother take now the spectches and speak up at policies :<br>"It is him country, he wilk where he want!                                                                                                    |                                                                                                    | corning to see the medical   | place of her futher day t with .                                                             |
| " It is him country, he wilk where he want !"                                                                                                    |                                                                                                    | Her mother take now the      | specifica and speak up at policies :                                                         |
|                                                                                                    |                                                                                                    | " It is him country, he      | walk where he want ! "                                                                       |
|                                                                                                    |                                                                                                    |                              |                                                                                              |

Accéder à la réponse à la réclamation

| Correction     Thème   * Dyprésion érit   Question NY12     Appréciation 1 - Correct   Pas de Q1 nu de Q2     Appréciation   Les questions 1 et 2 mont pas   Message pour l'administratif :   Saive -   Appréciation   Tervoyer   Annuler   Thype duct. Juiy Ind.                                                                                                    | Retour O TEWIDECO                                                                                                    | Réponse réclamation                                           | ×                                                                                    |
|----------------------------------------------------------------------------------------------------|----------------------------------------------------------------------------------------------------|---------------------------------------------------------------|--------------------------------------------------------------------------------------|
| Les questions 1 et 2 mont pas         Message pour l'administratif :         Lis questions 1 et 2 mont pas         Message pour l'administratif :         Lis mocu         Number         Lis mocu         Number         Lis mocu         Lis mocu         Lis mocu         Lis mocu         Lis mocu         Lis mocu         Lis mocu         Lis mocu | Correction<br>Thème<br>Cypression écrit<br>Question N°1<br>Question N°2<br>Appréciation 1 - Correct<br>Pas de Q1 ni de Q2<br>Appréciation | Notation : OConfirmée OInfirmée<br>Message pour le candidat : | চnymat                                                                               |
| nave crocket on the spread of this type of products and                                                                                                    | Les questions 1 et 2 n'ont pas                                                                                                    | Message pour l'administratif :<br>Envoyer Annuler             | esive.<br>Let it woold<br>t is more<br>near product.<br>choice than<br>s individuals |

#### Notation

- « Confirmée » : vous êtes d'accord avec la correction initiale de la copie
- « Infirmée » : vous n'êtes pas d'accord avec la correction initiale de la copie

#### Message pour le candidat

- **Base** du message de réponse au candidat
- À destination **exclusive** du service concours

#### Message pour l'administratif

- Votre retour au service concours
- À destination **exclusive** du service concours

| Retour<br>Notation                                                                                                    | Réponse réclamation                                                                                                    | ×                                              |
|----------------------------------------------------------------------------------------------------|----------------------------------------------------------------------------------------------------|------------------------------------------------|
| Correction<br>Thème<br>✓ Expression écrit<br>Question N*1<br>Question N*2<br>Appréciation 1 - Correcte<br>Pas de Q1 ni de Q2 | Notation :  Confirmée OInfirmée  Message pour le candidat :  Votre copie a été double corrigée.                                                                                                    | onymat<br>০ান/০০০                              |
| Appréciation<br>Les questions 1 et 2 mont pas d                                                                              | <b>Message pour l'administratif :</b><br>Je confirme que la correction initiale est bien représentative de la<br>qualité de la copie ou plutôt de son absence de qualité : seul le<br>thème a été traité, l'expression écrite n'a pas été traité du tout. | usive.<br>Hat it would<br>it is more           |
|                                                                                                    |                                                                                                    | neart product.<br>Choice than<br>5 individuals |

#### Répondre à la réclamation

- Remplir les différents champs
- Envoyer votre réponse

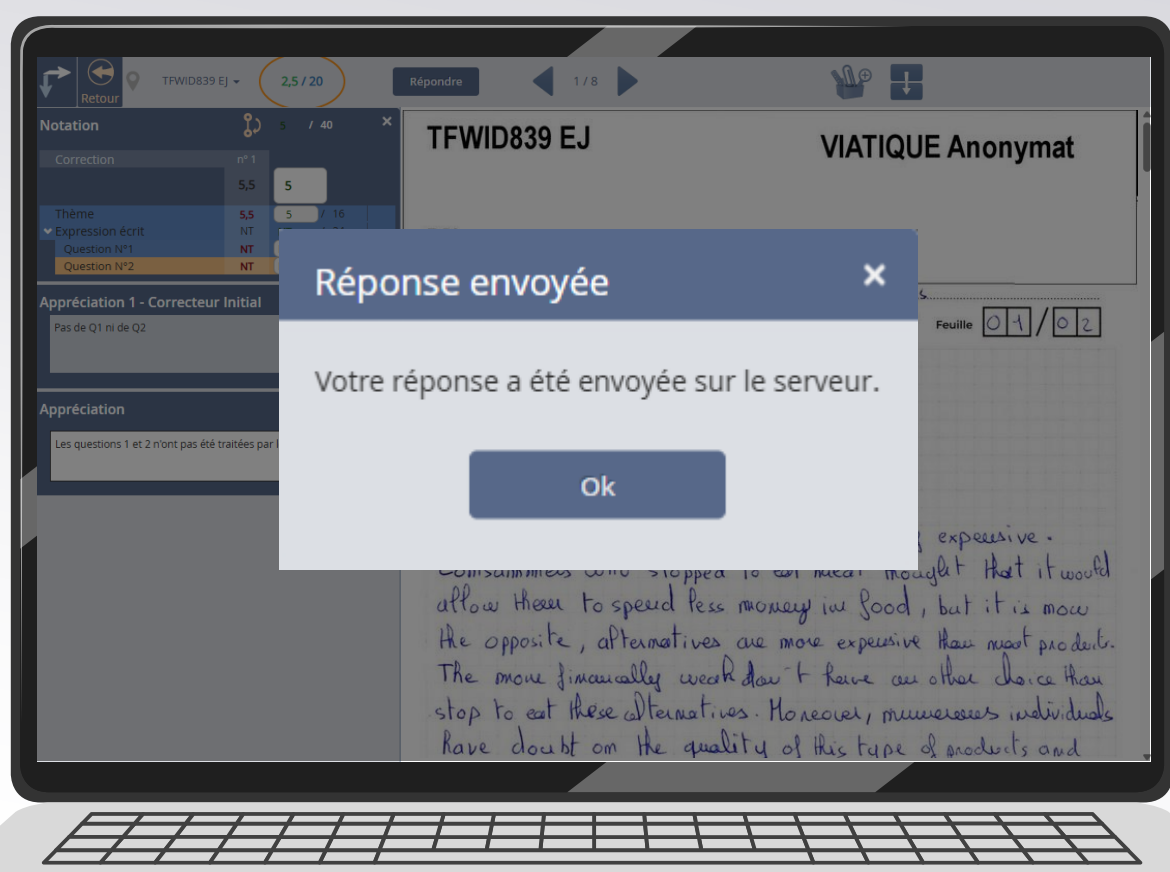

#### Répondre à la réclamation

- Remplir les différents
   champs
- Envoyer votre réponse
- Confirmation de l'envoi de votre réponse

A ce stade, le traitement de la copie de réclamation est terminé.

| Viatique              |             |           |           |          | Retour Accueil Forum                                         | Aide                                         | Messagerie |        | Corre | ecteur Réclamation 👻 |   |
|-----------------------|-------------|-----------|-----------|----------|--------------------------------------------------------------|----------------------------------------------|------------|--------|-------|----------------------|---|
| Liste de co           | orrectio    | n         |           |          |                                                              | PDF                                          |            | Corrig | er    | Statistiques         |   |
| PSI - <b>LVE - AN</b> | GLAIS (Noté | / 20) (PC | DINTS / 4 | 0)       |                                                              |                                              |            |        |       |                      |   |
| Marqueur 🔶            | Copie 🔺     | Etat 👻    | Note 🔺    | Points 🗍 | Appréciation 🗘                                               |                                              | Détails    | ÷      | ÷     | Correcteur 💂         | L |
| 9 TF\                 | WID839 EJ   | •         | 2,5       | 5        | Les questions 1 et 2 n'ont pas été traitées par le candidat. |                                              |            | 5      | NT    | Correcteur Initial   |   |
|                       |             |           |           |          |                                                              |                                              |            |        |       |                      |   |
|                       |             |           |           |          |                                                              |                                              |            |        |       |                      |   |
|                       |             |           |           |          |                                                              | <u>,                                    </u> | , _ , _    | _      | _     |                      |   |

#### Le traitement est terminé

- Confirmation de l'envoi
- État « copie modérée »

| TFWID839 EJ | Copie moderée |
|-------------|---------------|
|             | <u> </u>      |
|             |               |
|             |               |
|             |               |
|             |               |
|             |               |
|             |               |
|             |               |

| <b>V</b> iabque                  | C. Ketar                                                    | Accuel | Sen Co | Mentagende | Correcteur Réclamation - |
|----------------------------------|-------------------------------------------------------------|--------|--------|------------|--------------------------|
| Accueil                          |                                                             |        |        |            |                          |
| Lots de correction               |                                                             |        | FORUN  |            | Aurun Persaga            |
| 2024 ECRITS PSI<br>LVE - Anglass | Finalisé<br>Nº 103<br>104/104 copies corrigées              |        |        |            |                          |
| 2024 ECRITS PSI<br>LVE - Anglan  | Finalisé<br>N° 203<br>109/109 copies corrigées              |        |        |            |                          |
| 2024 ECRITS PSI<br>LVE - Anglans | Finalisé<br>N° 303<br>112/112 copies corrigées              |        |        |            |                          |
| 2024 ECRITS PSI<br>LVE - Anglans | Finalisé<br>Nº 403<br>121/121 copies corrigées              |        |        |            |                          |
| 2024 ECRITS PSI<br>LVE - Anglas  | Correction<br>Lots de réclamations, N<br>1/1 copie corrigée |        | 2      | R          |                          |
|                                  |                                                             |        |        | IN         | S                        |
| ~                                |                                                             |        |        | e-Forma    | ation                    |
|                                  |                                                             |        |        |            |                          |
|                                  |                                                             |        |        |            |                          |
| FIIII                            | ////                                                        | 1      |        |            | Ħ                        |

#### Le traitement est terminé

- Confirmation de l'envoi
- État « copie modérée »
- Avancement du lot de réclamations

| Vabque                           |                                                                     | G      | ۲      | <b>3</b> | Correcteur Reclamation • |
|----------------------------------|---------------------------------------------------------------------|--------|--------|----------|--------------------------|
| Accueil                          |                                                                     | PALINE | Portan |          |                          |
| Lots de correction               |                                                                     |        |        | FORUM    | Autor Hemage             |
| 2024 ECRITS PSI<br>LVE - Anglas  | Finalisé<br>Nº 103<br>104/104 copies corrigées                      |        |        |          |                          |
| 2024 ECRITS PSI<br>LVE - Anglas  | Finalisé<br>M*203<br>109/109 copies corrigées                       |        |        |          |                          |
| 2024 ECRITS PSI<br>LVE - Anglais | 100 s Finalisé<br>N° 303<br>112/112 copies corrigées                |        |        |          |                          |
| 2024 ECRITS PSI<br>LVE - Anglais | Finalisé<br>Nº 403<br>121/121 copies corrigées                      |        |        |          |                          |
| 2024 ECRITS PSI<br>LVE - Anglais | 50 % Correction<br>Lots de réclamations, N<br>6/12 copies corrigées |        |        | de?      |                          |
|                                  |                                                                     |        |        |          | 3                        |
|                                  |                                                                     | -      | -      | e-Fo     | rmation                  |
|                                  |                                                                     |        |        |          |                          |
|                                  |                                                                     |        |        |          |                          |

#### Le traitement est terminé

- Confirmation de l'envoi
- État « copie modérée »
- Avancement du lot de réclamations
- Le même lot de réclamation s'incrémente au fur et à mesure des réclamations que le service concours vous demande de corriger

## Réception de la correction de réclamation par le service concours

# Réception de la correction de réclamation par le service concours

| Candidat RECLAMATION                                                                                                    |                                 |                                           |                     |                    |                               |                                              |
|----------------------------------------------------------------------------------------------------|---------------------------------|-------------------------------------------|---------------------|--------------------|-------------------------------|----------------------------------------------|
| Centre Filière Aménagements<br>sée Gustave Elffel PSI -                                                                                                    | Épi                             | reuve<br>ngue Vivante Ecrit               | e - Anglais         |                    |                               |                                              |
| Réclamation déposée le 10/06/2024 à 19:00<br>Message du candidat<br>Bonjour,<br>Je souhaite porter réclamation vis à vis de la note qu<br>Merci d'avance de l'attention que vous porterai à ma<br>Respectueusement                                  | e j'ai eu à l'épreu<br>demande. | uve de LVE-Anglais                        | du concours com     | umun Mines-Ponts.  | Décision<br>* Modè<br>Note ré | ile de réponse au candidat                   |
| Correcteur(s)<br>Correcteur INITIAL<br>Correction de réclamation demandée le 12/06/2024 ;                                                                                                    | à 09:13                         | Note brute<br>2.75                        | Note finale<br>2.75 | Voir la copio      | Messaç<br>Votre co            | çe au candidat<br>opie a été double corrigée |
| Recorrection Correcteur assigné Correcteur RECLAMATION                                                                                                    | Note brute<br>2.5               | Note finale<br>2.5                        | Décision            | Voir la correction |                               |                                              |
| Message à destination du concours<br>Je confirme que la correction initiale est bien<br>représentative de la qualité de la copie ou plutô<br>son absence de qualité : seul le thème a été traité<br>l'expression écrite n'a pas été traité du tout. | vit de<br>s,                    | essage au candidat<br>re copie a été doub | le corrigée.        | ſĿ.                |                               |                                              |
|                                                                                                    |                                 |                                           |                     | _                  |                               |                                              |
| [] [ [ ] ]                                                                                                    |                                 |                                           |                     |                    |                               |                                              |

#### Informations pour prise de décision

- Réclamation du candidat
- Informations sur la correction initiale
- Informations sur la correction de réclamation

#### Espace de prise de décision

avril 202

- Eventuel réajustement de la note
- Message de réponse au candidat correspondant à votre « message pour le candidat »

| votation :                                       | Confirmée                                                           | OInfirmée                                                     |
|--------------------------------------------------|---------------------------------------------------------------------|---------------------------------------------------------------|
| Message pour                                     | le candidat :                                                       |                                                               |
| /otre copie a                                    | été double corrigée.                                                |                                                               |
|                                                  |                                                                     |                                                               |
|                                                  |                                                                     |                                                               |
|                                                  |                                                                     |                                                               |
|                                                  |                                                                     |                                                               |
|                                                  |                                                                     |                                                               |
| vlessage pour                                    | l'administratif :                                                   |                                                               |
| Message pour                                     | l <b>'administratif :</b>                                           | le est bien représentative de                                 |
| fessage pour<br>e confirme qu<br>jualité de la c | l'administratif :<br>ue la correction initia<br>opie ou plutôt de s | le est bien représentative de<br>on absence de qualité : seul |

1111111111111111

#### Présentation du module de gestion des réclamations sur les notes écrites

## **Pour résumer**

Le concours gère la mise à disposition des copies de réclamation.

Vous retrouvez vos copies de réclamations dans un « lot de réclamation » disponible dans votre profil « Correcteur » de VIATIQUE.

Vous corrigez la copie comme pour la correction initiale, en ayant connaissance des informations de cette correction initiale.

Vous répondez à la réclamation :

- En communiquant votre (dés)accord avec la correction initiale
- En proposant une base de réponse au candidat
- En précisant votre analyse au service concours

Vous retrouvez les autres copies de réclamation dans le même lot de correction VIATIQUE.

Avez-vous des questions ?